# メールソフトの設定方法

Outlook2010 編

All in One. Only One. Total IT Solution.

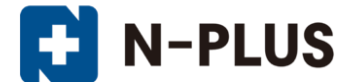

株式会社グローバルネットコア

〒950-0916 新潟市中央区米山1丁目11-11 TEL 0120-916-987 FAX 025-246-0219 E-mail support@nplus-net.jp https://www.nplus-net.jp/

Copyright (c) 2011-2021 Global Net Core Co., Ltd. All rights reserved.

目次

| 1. | アカウントの設定方法・・ | • | • | • | • | • | • | • | • | • | • | • | • | • | • | • | • | 3 |
|----|--------------|---|---|---|---|---|---|---|---|---|---|---|---|---|---|---|---|---|
| 2. | 迷惑メールの振り分け方法 | • | • | • | • | • | • | • | • | • | • | • | • | • | • | • | • | 9 |

### 1. アカウントの設定方法

1.

メニューバーの「ファイル」をクリックし、「アカウント 設定」をクリック、表示された「アカウント設定(A)」 をクリックします。

初めてOutlookを起動すると電子メールアカウントを作成 しますか?の画面が表示されます。[はい]を選択して [次へ]をクリックすると、手順3に進みます。

| 0   🗄 🤊   🗸        |                                                                                                    |
|--------------------|----------------------------------------------------------------------------------------------------|
| ファイル ホーム 送受信       | フォルダー 表示                                                                                                    |
| 名前を付けて保存 添付ファイルの保存 | アカウント情報<br>使用可能なアカウントがありません。 電子メール アカウントを追加して、追加機能を有効にしてくだ                                                                                                    |
| 情報                 |                                                                                                    |
| 開く                 |                                                                                                    |
| 印刷                 |                                                                                                    |
| ヘルプ                |                                                                                                    |
| 🗟 オプション            | 設定 *                                                                                                    |
| 🛛 終了               | アカウント設定(A)…     アカウント設定(A)…     アカウント設定(A)…     アカウント設定(A)…     アカウント設定(A)…     アウント設定(A)…     アウント設定(A)…     アウントの注意(A)…     アウントの注意(A)…     アウントの注意(A)…     アウントの注意(A)…     アウントの注意(A)…     アウントの注意(A)…     アウントの注意(A)…     アウントの注意(A)…     アウントの注意(A)…     アウントないの注意(A)…     アウントないの注意(A)…     アウン     アウン      アウン     アウン      アウン     アウン     アウン     アウン     アウン     アウン     アウン     アウン |

| $\mathbf{a}$ |  |
|--------------|--|
| 2            |  |
|              |  |

「新規」をクリックします。

| アカウント設定                                                                 | ×           |
|-------------------------------------------------------------------------|-------------|
| 電子メール アカウント<br>アカウントを追加または削除できます。また、アカウントを選択してその設定を変更できます。              |             |
| 「電子メール」データファイル   RSS フィード   SharePoint リスト   インターネット予定表   公開予定表   アドレス帳 |             |
| 續新規(U)_ 癸 修復(B)_ ■ 変更(A)_ ♥ 既定に設定(D) X 削除(M) ◆ ➡                        |             |
| 名前 種類                                                                   |             |
|                                                                         |             |
|                                                                         |             |
|                                                                         |             |
|                                                                         |             |
|                                                                         |             |
|                                                                         |             |
|                                                                         |             |
|                                                                         |             |
|                                                                         |             |
| 開い                                                                      | <u>ର(୦)</u> |

「自分で電子メールやその他のサービスを使う為の設定 をする」を選択し、「次へ」をクリックします。

| ) 電子メール アカウント( <u>A</u> )                     |                                           |  |
|-----------------------------------------------|-------------------------------------------|--|
| 名前( <u>)</u> ):                               | 傳生 Eiji Yasuda                            |  |
| 電子メール アドレス(E):                                | 例: eiji@contoso.com                       |  |
| パスワード( <u>P</u> ):<br>パスワードの確認入力( <u>D</u> ): |                                           |  |
|                                               | インターネット サービス プロバイダーから提供されたパスワードを入力してください。 |  |
| ) テキスト メッセージング (Si                            | MS)( <u>X</u> )                           |  |

4.

「インターネット電子メール」を選択し、「次へ」をクリック します。

| しいアカウントの追加                                                                                        |       |
|---------------------------------------------------------------------------------------------------|-------|
| サービスの選択                                                                                           | ×     |
| ◎ <b>パンターネット電子メール(0)</b><br>POP おたは JMAP サーバーに接続して、電子メール メッセージを送受信します。                            |       |
| Microsoft Exchange または互換性のあるサービス(M)<br>接続して、電子メールメッセージ、予定表、連絡先、ファックス、およびボイス メール メッセージにアクセスします。    |       |
| ● テキスト メッセージング (SMS)(X)<br>モバイル メッセージング サービス(は接続します。                                              |       |
| ● その他(Q)<br>以下(表示されている種類のサーバーに接続します。<br>Fax Mail Transport<br>Microsoft Outlook Hotmail Connector |       |
| < 戻る(B) 沐へ(N) >                                                                                   | キャンセル |

名前(Y):お客様のお名前(送信先に表示される名前となります) 電子メールアドレス(E):お客様のメールアドレス

#### **アカウントの**種類(A): POP3

「受信メールサーバ」、「送信メールサーバ」欄には、 <u>メールホスティングサービス開始通知書</u>に書かれているもの をすべて「半角英数」で入力します。

例.

受信メールサーバー(I):pop3.nplus-net.jp

送信メールサーバー(SMTP)(O):smtp.nplus-net.jp

アカウント名(U):お客様のメールアドレス

パスワード(P):メールのパスワード

パスワードを保存する(R):チェックします

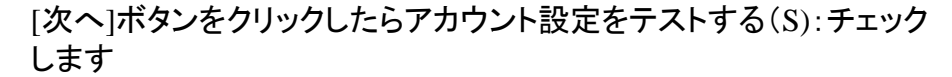

新しいメッセージの配信先

新しい Outlook データファイル(W):チェックします ※任意

他社プロバイダ接続をご利用の場合は、[詳細設定]をクリックして次ページの設定をお願いします。

それ以外の方は7ページへお進みください

| ユーザー情報                         |                     | アカウント設定のテスト                                                         |
|--------------------------------|---------------------|---------------------------------------------------------------------|
| 名前(1):                         | 新潟 太郎               | この画面内に情報を入力したら、アカウントのテストを行うことを                                      |
| 電子メール アドレス <mark>(E</mark> ):  | abcd@nplus-net.jp   | のもいのします。フィアを美口するには「アガリント記足のアスト」を<br>クリックします(ネットワークに接続されている必要があります)。 |
| サーバー情報                         |                     |                                                                     |
| アカウントの種類(A):                   | POP3                | アガリント設定のテスト(1)                                                      |
| 受信メール サーバー(1):                 | pop3.nplus-net.jp   | ☑ [次へ] ボタンをクリックしたらアカウント設定をテストする(S)                                  |
| 送信メール サーバー (SMTP)( <u>O</u> ): | smtp.nplus-net.jp   |                                                                     |
| メール サーバーへのログオン情                | 韓                   |                                                                     |
| アカウント名(山):                     | abcd@nplus-net.jp   |                                                                     |
| ペスワード(P):                      | ******              |                                                                     |
| <b>▼</b> K                     | スワードを保存する(R)        |                                                                     |
| シールサーバーがセキュリティで                | 保護されたパスワード認証 (SPA)  |                                                                     |
| こだ対応している場合には、チェ                | ックボックスをオンにしてください(の) | 【詳細設定(M)                                                            |

## 他社プロバイダの接続サービスをご利用のお客様へ

他社プロバイダ接続をご利用でない場合は、7ページへお進みください

[送信サーバー]タブをクリック。

[送信サーバー(SMTP)は認証が必要]をチェック。

[受信メールサーバーと同じ設定を使用する]をチェック。

「詳細設定」タブをクリック。

[送信サーバー(SMTP)]を**587**に変更します。 [OK]をクリックして画面を閉じます。

| インターネット電子メール設定                                          |
|---------------------------------------------------------|
| 全般 送信サーバー 接続 詳細設定                                       |
| 図 送信サーバー (SMTP) は認証が必要(0)<br>の 発信・1,1,4,1,5,1,500(2000) |
| ● 文言シール リーバーと同じまえをを気用する(1)<br>● 次のアカウントとパスワードでログオンする(1) |
| アカウント名(1):                                              |
| バスワード(ビ):<br>マパスワードを保存する(R)                             |
| □ セキュリティで保護されたパスワード認証 (SPA) に対応(Q)                      |
| ◎ メールを送信する前に受信メール サーバーにログオンする(1)                        |
|                                                         |
|                                                         |
|                                                         |
|                                                         |
|                                                         |
| OK キャンセル                                                |

| インターネット電子メール設定                                                                    |
|-----------------------------------------------------------------------------------|
| 全般 送信サーバー 接続 詳細設定     サーバーのボート番号                                                  |
| 受信サーバー (POP3)①: 110 標準設定(D)<br>このサーバーは暗号( <u>Lざれた接続</u> (SSL) が必要(E)              |
| 送信サーバー (SMTP)(Q): 587<br>(使用する時号(生産物理解)(C): 約1                                    |
|                                                                                   |
|                                                                                   |
| <ul> <li>ア・バーから削除する(B) 14 ● 日後</li> <li>■ Bill@cian アイティー かときil@cianta</li> </ul> |
|                                                                                   |
|                                                                                   |
| СК <b>#</b> үンセル                                                                  |

「次へ」をクリックすると接続テストを行います。

| アカウントの変更                           | Re. 0                                      |                                                                      | ×     |
|------------------------------------|--------------------------------------------|----------------------------------------------------------------------|-------|
| インターネット電子メール設定<br>電子メール アカウントを使用   | けるには、以下の項目をすべて設;                           | 定してください。                                                             | ×     |
| ユーザー情報                             |                                            | アカウント設定のテスト                                                          |       |
| 名前(Y):                             | 新潟 太郎                                      | この画面内に情報を入力したら、アカウントのテストを行うことを                                       |       |
| 電子メール アドレス(E):                     | abcd@nplus-net.jp                          | のも同じします。ラストを美口するには「アカワント最近にの」ストリを<br>クリックします(ネットワークに接続されている必要があります)。 |       |
| サーバー情報                             |                                            |                                                                      |       |
| アカウントの種類(A):                       | POP3 👻                                     | アルリント設定のテストロ                                                         |       |
| 受信メール サーバー(工):                     | pop3.nplus-net.jp                          | ☑ [欠へ] ボタンをクリックしたらアカウント設定をテストする(S)                                   |       |
| 送信メール サーバー (SMTP)(Q):              | smtp.nplus-net.jp                          |                                                                      |       |
| メール サーバーへのログオン情報                   | ŧØ                                         |                                                                      |       |
| アカウント名(山):                         | abcd@nplus-net.jp                          |                                                                      |       |
| パスワード吧:                            | ******                                     |                                                                      |       |
| ☑ 197                              | マワードを保存する(R)                               |                                                                      |       |
| メールサーバーがセキュリティで<br>に対応している場合には、チェッ | (呆護されたパスワード認証 (SPA)<br>ックボックスをオンにしてください(Q) | 【詳編UI的定(M)                                                           |       |
|                                    |                                            | < 戻る(B) (大へ(N) > (                                                   | キャンセル |

7.

テスト結果に問題が無ければ[閉じる]をクリックして下 さい

※エラーが表示される場合は、5ページに戻り設定を確認してください。

| テスト アカウント設定                     |                 |  |
|---------------------------------|-----------------|--|
| すべてのテストが完了しました。 [開じる] をクリックして続け | 中止(S)<br>開じる(C) |  |
| タスク                             | 状况<br>完了<br>完了  |  |
|                                 |                 |  |

「セットアップの完了」と表示されますので、「完了」 をクリックします。

| 新しいアカウントの追加 |                                                                                    | × |
|-------------|------------------------------------------------------------------------------------|---|
|             | <b>セットアップの完了</b><br>アガウントのセットアップに必要な情報がすべて入力されました。<br>ウィザードを閉じるには、「完了】をグリックしてください。 |   |
|             |                                                                                    |   |
|             | < 戻る(E) <b>完7</b>                                                                  |   |

#### 2. 迷惑メールの振り分け方法

※メール安心パックサービスまたは、迷惑メールフィルタサービスをご利用のお客様で、迷惑メー ル防止機能に「件名に[SPAM]を挿入する」を選択した場合の設定方法です。

0

1.

まず、迷惑メールを保存するフォルダを用意します。

例:SPAM

(後での作成も可能です。)

2.

メニューバーの「ファイル」をクリックし、「仕分けル ールと通知の管理」をクリックし、表示された 画面の[新しい仕分けルール]をクリックします。

| 1 1 1    | 仕分けルールと通知                                                                  | ×              |
|----------|----------------------------------------------------------------------------|----------------|
| アイル ホーム  | 電子メールの仕分けルール 通知の管理                                                         |                |
| 🔜 名前を付けて | ▲新しい仕分けルール(N). 仕分けルールの変更(出) - ▲コピー(C)                                      | B オブション(0)     |
| 🖺 添付ファイル | 仕分けルール(表示順に適用されます)  処理<br>▼ メールの分類項目を消去する (推奨)                             | ^<br>*         |
| 情報       |                                                                            |                |
| 開<       |                                                                            |                |
| 印刷       |                                                                            | ~              |
| ヘルプ      | 仕分けルールの説明(ト線をクリックすると編集できます)(L):<br>この仕分けルールは次のタイミングで適用されます: メッセージを受信したとき   |                |
|          | 分類項目が書的当てられている場合<br>メッセージの分類項目を消去する                                        |                |
| 📓 オプション  |                                                                            |                |
| 🔀 終了     |                                                                            |                |
|          | ■ RSS フィードからぶか ハードドされたすべての vo かージにされ アイナ分付 ルール あ有効にする(F)                   |                |
|          |                                                                            |                |
|          | ОК <b>¥</b> +у/±/                                                          | 適用( <u>A</u> ) |
|          |                                                                            |                |
|          | は分けルールと通知<br>住分けルールと通知を使用して、受信メッセージを整理し、アイテムが追加、変更、または削除されたときに更新情報を受け取ります。 |                |
|          |                                                                            | 9              |

З.

メッセージの整理の「件名に特定の文字が含まれ るメッセージをフォルダーに移動する」をクリック。

ステップ2の説明にある青い文字の「特定の文字」を クリックします。

| 自動仕分けウィザード                                                            |
|-----------------------------------------------------------------------|
| 新しい仕分けルールを作成します。テンプレートを利用できます。<br>ステップ 1: テンプレートを選択してください( <u>S</u> ) |
| メッセージの整理                                                              |
| 🎦 特定の人から受信したメッセージをフォルダーに移動する                                          |
| 💾 件名に特定の文字が含まれるメッセージをフォルダーに移動する                                       |
| パブリック グループに送信されたメッセージをフォルダーに移動する                                      |
| 🔻 特定の人から受信したメッセージにフラグを設定する                                            |
| 📑 特定の RSS フィードから RSS アイテムをフォルダーに移動する                                  |
| 情報の通知                                                                 |
| 🍕 特定の人からのメールを受信したら、新着アイテム通知ウィンドウに表示する                                 |
| 🥠 特定の人からのメッセージを受信したら音で知らせる                                            |
| 🔋 メッセージを受信したら、自分のモバイル デバイスに通知を送信する                                    |
| 新しい仕分けルールを作成する                                                        |
| 🖂 受信メッセージにルールを適用する                                                    |
| ■■ 送信メッセージにルールを適用する                                                   |
|                                                                       |
|                                                                       |
| ステップ 2: 仕分けルールの説明を編集してください (下線部分をクリックします)(D)                          |
| この仕分仕ルールは次のタイミングで適用されます。メッセージを受信したとき                                  |
| 「件名」(1 <mark>) 特定の文字は</mark> が含まれる場合                                  |
| <u>指定</u> 77ルターへ移動する                                                  |
| こうに仕分けルールの処理を中止する                                                     |
| 例: 件名に "ブロジェクト" が含まれるメールを "ブロジェクト" フォルダーに移動する                         |
|                                                                       |
|                                                                       |
| キャンセル     < 戻る(B)     次へ(N) >     完了                                  |

4.

件名に含まれる文字の入力欄に、「[SPAM]」

を入力し、「追加」をクリック。

「OK」をクリック します。

| 文字の指定            | x             |
|------------------|---------------|
| [件名] に含まれる文字(W): |               |
| [SPAM]           | 追加(A)         |
| 特定の文字の一覧(S):     |               |
|                  |               |
|                  | <u> 削除(B)</u> |
|                  |               |
| OK               | キャンセル         |

手順3の図の青い文字の「指定」をクリックします。

先ほど、作成したフォルダを選択し、「OK」をクリックします。 (手順1でフォルダを作成していなければここで作成して下さい)

表示される画面の「次へ」のクリックを繰り返していくと右図が表示されます。

ルールの名前はご自分の分かりやすい名前にして下さい。 [完了]をクリックします。

続けて登録する場合は、手順3~5を繰り返してください。

| 自動仕分けウィザード                                                                                             | х |
|----------------------------------------------------------------------------------------------------|---|
| ルールの設定を完了します。                                                                                          |   |
|                                                                                                    |   |
| ステップ 1: 仕分けルールの名前を指定してください(N)                                                                          | 1 |
| [SPAM]                                                                                                 | ] |
| ステップ 2: 仕分けルールのオプションを設定してください                                                                          |   |
| 「 *受信トレイ* 内のメッセージに仕分けルールを適用する(U)                                                                       |   |
| ○ こうこう こう こう こう こう こう こう こう こう こう こう こう こ                                                              |   |
|                                                                                                    |   |
|                                                                                                    |   |
| ステップ 3: (十分けルールの)説明を確認してください (下線部分をクリックします)(D)                                                         |   |
| この仕分けルールは;太のタイミングで通用されます: メッセージを受信したとき<br>【4名】に [SPAM] が含まれる場合<br>SPAM フォルダーへ移動する<br>そらに仕分けルールの処理を中止する |   |
|                                                                                                    |   |

6.

全ての登録が完了したら、「適用」をクリック、 「OK」をクリックで終了です。

| 生分けルールと通知                                                                                                    | ×              |  |  |  |  |
|----------------------------------------------------------------------------------------------------|----------------|--|--|--|--|
| 電子メールの仕分けルール 通知の管理                                                                                            |                |  |  |  |  |
| 📄 新しい仕分けルール(N) 仕分けルールの変更(H) 🗸 📑 コピー(C) 🗙 削除(D) 🔺 💌 仕分けルールの実行(R) オ                                             | プション(0)        |  |  |  |  |
| 仕分けルール(表示順に適用されます) 処理                                                                                         | *              |  |  |  |  |
| 🔽 [SPAM]                                                                                                    | <u>×</u>       |  |  |  |  |
| ☑ メールの分類項目を消去する(推奨)                                                                                           | *              |  |  |  |  |
|                                                                                                    | · ·            |  |  |  |  |
| 仕分けルールの説明(下線をクリックすると編集できます)(し):                                                                               |                |  |  |  |  |
| この仕分けルールは次のタイミングで適用されます: メッセージを受信したとき<br>[14名] に [SPAN] がきまれる場合<br>割1982済みアイテムフォルダーへ移動する<br>さらに仕分けルールの処理を中止する |                |  |  |  |  |
| ■ RSS フィードからダウンロードされたすべてのメッセージに対して仕分けルールを有効にする(E)                                                             |                |  |  |  |  |
| OK ++>>tz,/                                                                                                   | 適用( <u>A</u> ) |  |  |  |  |